### IMPLEMENTASI MODUL ERP UNTUK INVETARIS, PENJUALAN, PEMBELIAN, DAN AKUNTANSI BERBASIS ODOO 16 (STUDI KASUS PT MIDUK GRAHA)

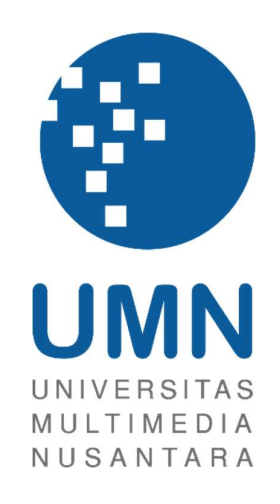

SKRIPSI

Edy Evandel 00000026983

PROGRAM STUDI SISTEM INFORMASI FAKULTAS TEKNIK & INFORMATIKA UNIVERSITAS MULTIMEDIA NUSANTARA TANGERANG

2024

#### IMPLEMENTASI MODUL ERP UNTUK INVETARIS, PENJUALAN,

#### PEMBELIAN, DAN AKUNTANSI BERBASIS ODOO 16

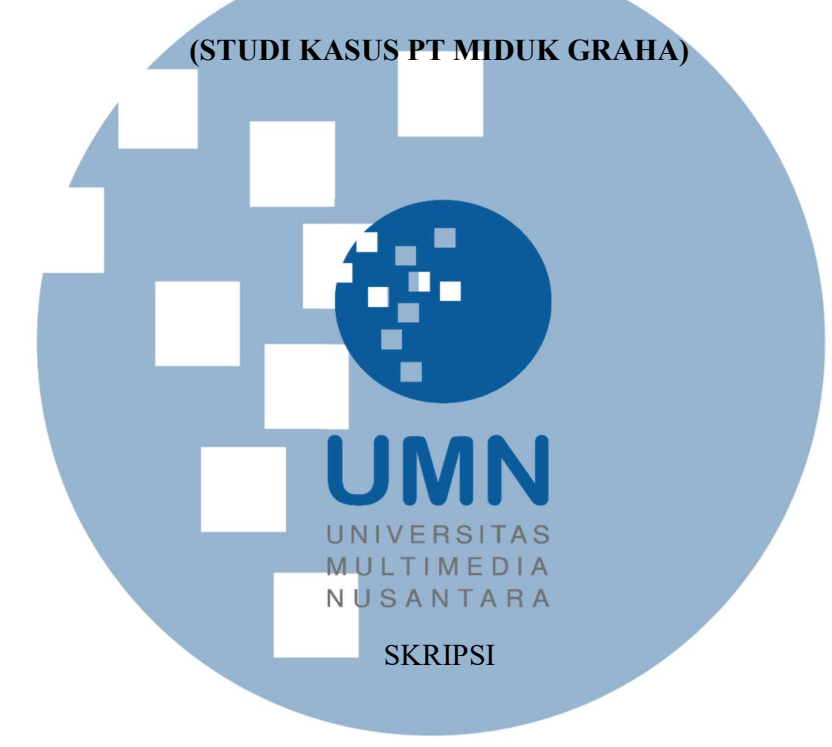

Diajukan sebagai Salah Satu Syarat untuk Memperoleh

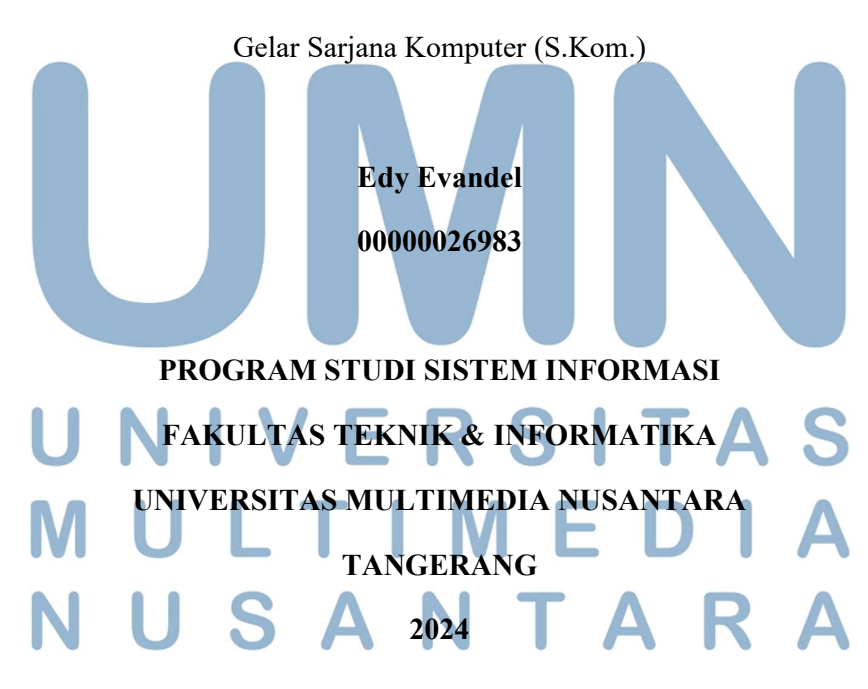

#### HALAMAN PERNYATAAN TIDAK PLAGIAT

Dengan ini saya,

Program studi

Nama

: Edy Evandel : 00000026983

Nomor Induk Mahasiswa

: Sistem Informasi

Skripsi dengan judul:

#### IMPLEMENTASI MODUL ERP UNTUK INVENTARIS, PENJUALAN, PEMBELIAN, DAN AKUTANSI BERBASIS ODOO16 (STUDI KASUS PT MIDUK GRAHA)

merupakan hasil karya saya sendiri bukan plagiat dari karya ilmiah yang ditulis oleh orang lain, dan semua sumber, baik yang dikutip maupun dirujuk, telah saya nyatakan dengan benar serta dicantumkan di Daftar Pustaka.

Jika di kemudian hari terbukti ditemukan kecurangan/penyimpangan, baik dalam pelaksanaan skripsi maupun dalam penulisan laporan skripsi, saya bersedia menerima konsekuensi dinyatakan TIDAK LULUS untuk Tugas Akhir yang telah saya tempuh.

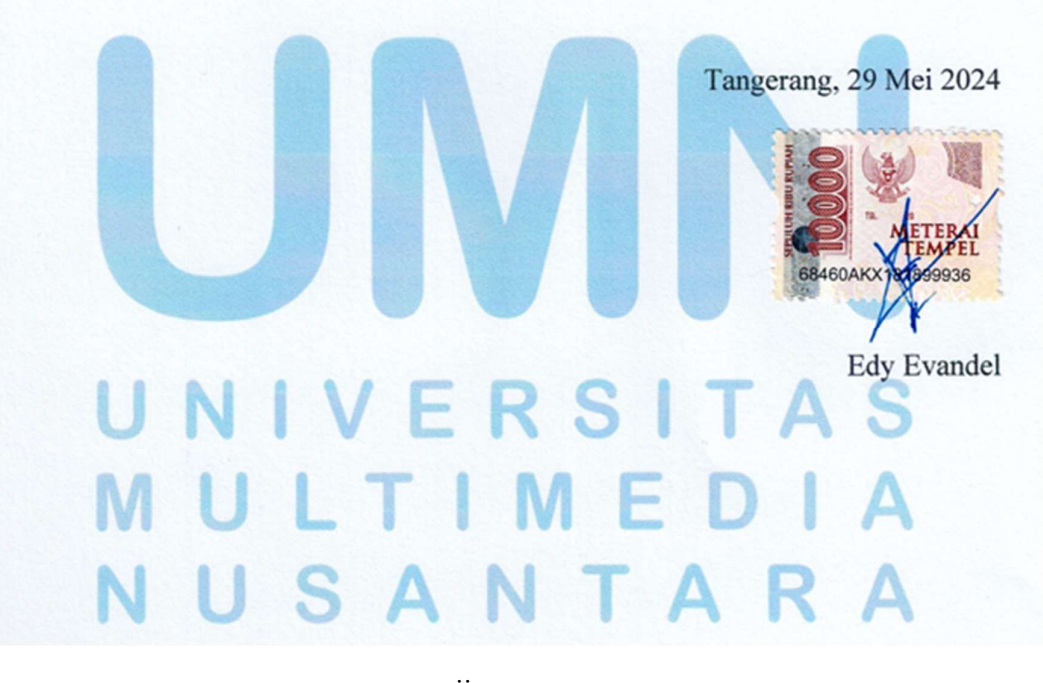

#### HALAMAN PENGESAHAN

Skripsi dengan judul

#### IMPLEMENTASI MODUL ERP UNTUK INVETARIS, PENJUALAN,

#### PEMBELIAN, DAN AKUNTANSI BERBASIS ODOO 16

#### (STUDI KASUS PT MIDUK GRAHA) Oleh : Edy Evandel Nama NIM : 00000026983 Program Studi : Sistem Informasi Fakultas : Teknik dan Informatika Telah diujikan pada hari Rabu, 29 Mei 2024 Pukul 13.00 s.d 15.00 dan dinyatakan LULUS Dengan susunan penguji sebagai berikut. Ketua Sidang Penguji Pembimbing 6 229 1 6/24 24 Johan Setiawan, S.Kom., MM. Monika Evelin Johan, S.Kom., M.M.S.I. 327108402 0327059501 Dr. Irmawati, S.Kom., MMSI. 0805097703

Ketua Program Studi Sistem Informasi

0'24 Ririn Ikana Desanti, S.Kom., 313058001

iii Implementasi Modul ERP.., Edy Evandel, Universitas Multimedia Nusantara

#### HALAMAN PERSETUJUAN PUBLIKASI KARYA ILMIAH UNTUK KEPENTINGAN AKADEMIS

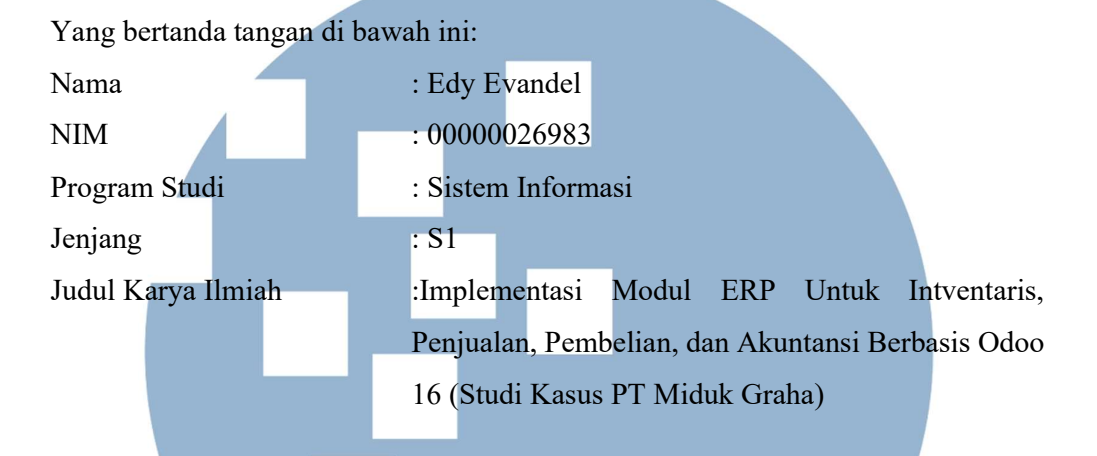

Menyatakan dengan sesungguhnya bahwa saya bersedia (pilih salah satu):

Saya bersedia memberikan izin sepenuhnya kepada Universitas Multimedia Nusantara untuk mempublikasikan hasil karya ilmiah saya ke dalam repositori Knowledge Center sehingga dapat diakses oleh Sivitas Akademika UMN/Publik. Saya menyatakan bahwa karya ilmiah yang saya buat tidak mengandung data yang bersifat konfidensial. Saya tidak akan mencabut kembali izin yang telah saya berikan dengan alasan apapun.

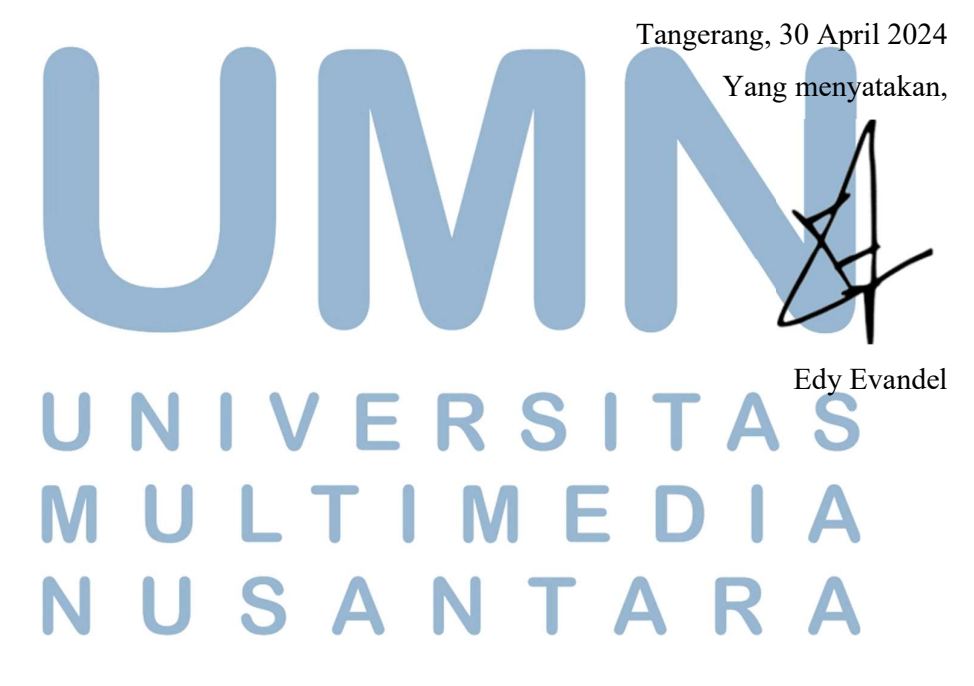

#### KATA PENGANTAR

Puji syukur dan terima kasih kepada Tuhan Yang Maha Esa atas kemudahan serta bimbingan-Nya dalam menyelesaikan tesis berjudul "Implementasi Modul ERP untuk Inventaris, Penjualan, Pembelian, dan Akuntansi Berbasis Odoo 16 (Studi Kasus PT.Miduk Graha)" sesuai dengan jadwal yang telah direncanakan. Skripsi ini disusun sebagai bagian dari persyaratan untuk meraih gelar Sarjana Sistem Informasi dalam bidang Sistem Informasi di Fakultas Teknik dan Informatika, Universitas Multimedia Nusantara.

Keterlaksanaan penyusunan tesis ini dalam waktu yang telah ditentukan tidak terlepas dari dukungan serta bantuan yang diberikan oleh berbagai pihak. Oleh karena itu, dengan tulus penulis ingin menyampaikan penghargaan yang sebesarbesarnya kepada:

- Bapak Dr. Ninok Leksono, selaku Rektor Universitas Multimedia Nusantara.
- Bapak Dr. Eng. Niki Prastomo, S.T., M.Sc., selaku Dekan Fakultas Teknik & Infromatika Universitas Multimedia Nusantara.
- 3. Ibu Ririn Ikana Desanti, S.Kom., M.Kom., selaku Ketua Program Studi Sitem Infromasi Universitas Multimedia Nusantara.
- 4. Ibu Dr. Irmawati, S.Kom., MMSI. sebagai Pembimbing yang telah memberikan bimbingan, arahan, dan motivasi atas terselesainya tugas akhir ini.
- 5. Keluarga saya yang telah memberikan bantuan dukungan material dan moral, sehingga penulis dapat menyelesaikan tugas akhir ini.

Penulis juga ingin menyampaikan rasa terima kasih kepada seluruh teman, dan pihak lain yang telah berperan dalam menyelesaikan skripsi ini. Penulis menyadari bahwa skripsi ini bahwa masih terdapat kalimat atau kata yang kurang berkenan. Oleh karena itu, penulis sangat menghargai setiap kritik, saran, dan masukan yang diberikan oleh berbagai pihak. Semoga karya ilmiah ini dapat

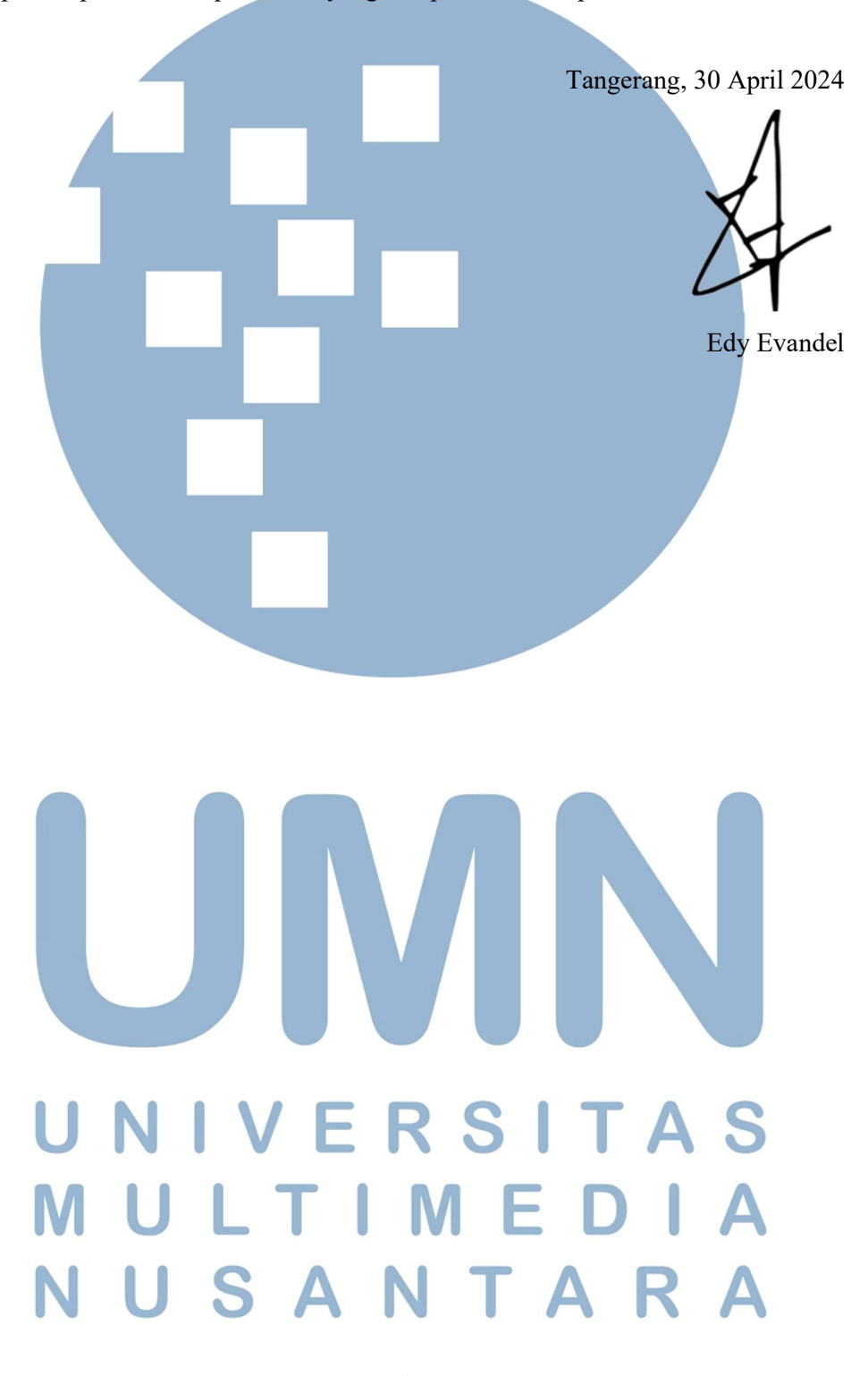

memberikan manfaat bagi banyak orang, baik sebagai sumber informasi, referensi, maupun inspirasi untuk penelitian yang serupa di masa depan.

#### IMPLEMENTASI MODUL ERP UNTUK INVETARIS, PENJUALAN,

#### PEMBELIAN, DAN AKUNTANSI BERBASIS ODOO 16

#### (STUDI KASUS PT MIDUK GRAHA)

Edy Evandel

#### ABSTRAK

Pada penelitian kali ini di lakukan di perusahaan PT.Miduk Graha yang sudah berdiri sejak tahun 1996 yang dimana perusahaan ini berfokus pada bidang jasa penjualan, pemasaran dan distribusi Produk LPG Non Subsidi (NSPO) PT. Pertamina kepada konsumen. Penelitian ini menemukan bahwa pada perusahaan PT.Miduk Graha sistem penginputan data masih menggunakan sistem manual dengan cara penginputan menggunakan Microsoft Excel. Yang apabila menggunakan sistem manual maka sangat memakan waktu dan pada saat penginputan data juga masih terjadi kesulitan dan juga kesalahan. Metode penelitian yang digunakan ini adalah metode penelitian kualitatif yang berfokus pada memahami dan menjelaskan suatu permasalahan tanpa berupaya membuktikan atau menyangkal hipotesis yang diajukan sebelumnya. Menggunakan metode penelitian ini bertujuan untuk memungkinkan peneliti untuk mengolah data dengan tujuan memecahkan masalah yang sedang diteliti. Dari Hasil penelitian ini dapat di simpulkan bahwa era perkembangan zaman semakin berkembang pesat maka ditetapkan sistem modern yaitu Enterprise Resource Planning (ERP) berbasis aplikasi Odoo 16 pada perusahaan PT.Miduk Graha sehingga memudahkan pada saat pengecekan pemasukan stock, pembuatan PO bermanfaat bagi seluruh pemangku kepentingan sebagai pengguna Sistem Informasi pada perusahaan PT.Miduk Graha.

**Kata kunci:** Enterprise Resource Planning, Kualitatif, Manual, Odoo, Penginputan Data.

## UNIVERSITAS MULTIMEDIA NUSANTARA

vii Implementasi Modul ERP.., Edy Evandel, Universitas Multimedia Nusantara

#### IMPLEMENTATION OF ERP MODULES FOR INVENTORY, SALES,

#### PURCHASE, AND ACCOUNTING BASED ON ODOO 16

#### (A CASE STUDY AT PT MIDUK GRAHA)

Edy Evandel

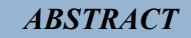

In this study, research was conducted at PT. Miduk Graha, a company established in 1996 that focuses on the services of sales, marketing, and distribution of nonsubsidized LPG (NSPO) products from PT. Pertamina to consumers. The research found that PT. Miduk Graha still uses a manual system for data input, specifically using Microsoft Excel. This manual system is time-consuming and prone to difficulties and errors during data entry. The research method used in this study is a qualitative approach, focusing on understanding and explaining a problem without attempting to prove or disprove a previously proposed hypothesis. The aim of using this method is to allow the researcher to process data with the objective of solving the problem under investigation. The results of this research conclude that as times progress rapidly, a modern system, namely the Enterprise Resource Planning (ERP) system based on Odoo 16 application, should be implemented at PT. Miduk Graha. This system facilitates stock input verification and the creation of purchase orders (PO), benefiting all stakeholders as users of the Information System at PT. Miduk Graha.

Keywords: Data input,Enterprise Resource Planning,Manual,Odoo,Qualitative UNIVERSITAS MULTIMEDIA NUSANTARA

#### DAFTAR ISI

| HALAMAN PENGESAHAN Error! Bookmark not                               | defined. |
|----------------------------------------------------------------------|----------|
| HALAMAN PERSETUJUAN PUBLIKASI KARYA ILMIAH U<br>KEPENTINGAN AKADEMIS | UNTUK    |
| KATA PENGANTAR                                                       | v        |
| ABSTRAK                                                              | vii      |
| ABSTRACT                                                             | viii     |
| DAFTAR ISI                                                           | ix       |
| DAFTAR TABEL                                                         | xi       |
| DAFTAR GAMBAR                                                        | xii      |
| DAFTAR LAMPIRAN                                                      | xvi      |
| BAB I PENDAHULUAN                                                    | 1        |
| 1.1 Latar Belakang                                                   |          |
| 1.2 Rumusan Masalah                                                  | 7        |
| 1.3 Batasan Masalah                                                  | 7        |
| 1.4 Tujuan dan Manfaat Penelitian                                    |          |
| 1.4.1 Tujuan Penelitian                                              |          |
| 1.4.2 Manfaat Penelitian                                             |          |
| 1.5 Sistematika Penulisan                                            |          |
| BAB II LANDASAN TEORI                                                | 9        |
| 2.1 Penelitian Terdahulu                                             | 11       |
| 2.2 Tinjauan Teori                                                   | 17       |
| 2.3 Teori Framework                                                  | 21       |
| 2.4 Teori Software                                                   | 24       |
| 2.4.1 Odoo / Open Erp                                                |          |
| 2.4.2 Bill of Material By Products                                   | 25       |
| 2.4.3 Work Center                                                    | 25       |
| BAB III METODOLOGI PENELITIAN                                        | 28       |
| 3.1 Gambaran Umum Objek Penelitian                                   | 28       |
| 3.3.1 Tentang PT. Miduk Graha                                        | 28       |
| 3.3.2 Visi Dan Misi Perusahaan                                       | 29       |

ix Implementasi Modul ERP.., Edy Evandel, Universitas Multimedia Nusantara

| 3.3.3 Struktur Organisasi Perusahaan          | 31    |
|-----------------------------------------------|-------|
| 3.2 Metode Penelitian                         | 33    |
| 3.3 Metode Pengembangan Sistem                | 37    |
| 3.5 Periode Pengumpulan Data                  | 38    |
| 3.6 Populasi dan Sampel                       | 39    |
| 3.7 Kesimpulan & Saran                        | 39    |
| BAB IV ANALISIS DAN HASIL PENELITIAN          | 40    |
| 4.1 Analisis Masalah dan Kebutuhan Penelitian | 40    |
| 4.1.1 Proses Bisnis                           | 40    |
| 3.4 Teknik Pengumpulan Data                   | 41    |
| 4.1.2 Kebutuhan Sistem                        | 42    |
| 4.2 Pemodelan Sistem                          | 44    |
| 4.2.1 Use Case Diagram                        | 44    |
| 4.2.2 Activity Diagram                        | 47    |
| 4.3 Perancangan Sistem                        | 50    |
| 4.4 Testing UAT                               | . 105 |
| BAB V SIMPULAN DAN SARAN                      | . 107 |
| 5.1 Simpulan                                  | . 107 |
| 5.2 Saran                                     | . 108 |
| DAFTAR PUSTAKA                                | . 109 |
| LAMPIRAN                                      | . 113 |
|                                               |       |
| UNIVERSITAS<br>MULTIMEDIA<br>NUSANTARA        |       |

#### DAFTAR TABEL

| Tabel 2.1 Teori Penelitian12           |
|----------------------------------------|
| Tabel 3.1 Metode Pengembangan Sistem   |
|                                        |
| UNIVERSITAS<br>MULTIMEDIA<br>NUSANTARA |

#### DAFTAR GAMBAR

| Gambar 2.1 Komponen Sistem ERP                            | 19 |
|-----------------------------------------------------------|----|
| Gambar 3.1 Logo PT. Miduk Graha                           | 28 |
| Gambar 3.2 Struktur Organisasi PT. Miduk Graha            | 31 |
| Gambar 3.3 Flow Chart Alur Penelitian                     | 34 |
| Gambar 4.1 Use Case Diagram                               | 44 |
| Gambar 4.2 Activity Diagram Login                         | 47 |
| Gambar 4.3 Activity Diagram Input Data                    | 48 |
| Gambar 4.4 <i>Activity Diagram</i> Cetak Laporan          | 49 |
| Gambar 4.5 Website Odoo Versi 16 Community Edition        | 50 |
| Gambar 4.6 Pemilihan <i>Platform Windows</i>              | 51 |
| Gambar 4.7 Pemilihan Odoo Versi Terbaru                   | 52 |
| Gambar 4.8 Tampilan Shortcut Odoo                         | 53 |
| Gambar 4.9 Klik Run Pada Installer dan Pilih Install Yes  | 53 |
| Gambar 4.10 Instalasi <i>Odoo</i> Dimulai                 | 54 |
| Gambar 4.11 Pemilihan Bahasa Instalasi                    | 54 |
| Gambar 4.12 Halaman Term & Condition                      | 55 |
| Gambar 4.13 Instalasi Odoo Server dan PostgreSQL Server   | 56 |
| Gambar 4.14 Setting Password Oodo dan Port                | 56 |
| Gambar 4.15 Lokasi Folder Tempat Install Odoo             | 57 |
| Gambar 4.16 Proses Instalasi Aplikasi Odoo                | 58 |
| Gambar 4.17 Isi Database                                  |    |
| Gambar 4.18 Tampilan <i>Login</i> Pada <i>Odoo</i>        | 60 |
| Gambar 4.19 Tampilan Menu Odoo App Setelah Berhasil Login | 61 |
| Gambar 4.20 Aktifkan Modul Inventory                      | 61 |
| Gambar 4.21 Aktifkan Modul Sales dan Purchase             |    |
| Gambar 4.22 Aktifkan Modul Sales dan Purchase             | 63 |
| Gambar 4.23 Klik User Company Menambahkan Company New     | 63 |

xii

Implementasi Modul ERP.., Edy Evandel, Universitas Multimedia Nusantara

| Gambar 4.24 Input Nama Company Logo address                                        | 64   |
|------------------------------------------------------------------------------------|------|
| Gambar 4.25 New Company Berhasil Dibuat                                            | 64   |
| Gambar 4.26 Membuat User                                                           | 65   |
| Gambar 4.27 User Berhasil Dibuat                                                   | 65   |
| Gambar 4.28 Tambahkan atau Membuat Gudang                                          | 66   |
| Gambar 4.29 Membuat Gudang Bintaro dan Gudang BSD                                  | 66   |
| Gambar 4.30 Gudang BSD dan Gudang Bintaro Sudah Dibuat                             | 66   |
| Gambar 4.31 Menambahkan <i>Vendor</i>                                              | 67   |
| Gambar 4.32 <i>Input</i> Nama Alamat Logo <i>Vendor</i>                            | 67   |
| Gambar 4.33 <i>Enable Multi Step Route</i> di Warehouse                            | 68   |
| Gambar 4.34 Pilihan <i>Incoming</i> dan <i>Outgoing Shipment</i> Menjadi Multister | )    |
| Route                                                                              | 68   |
| Gambar 4.35 Pengaturan Lokasi Pengiriman                                           | 69   |
| Gambar 4.36 Lokasi Yang Otomatis Dibuat Oleh Odoo Berdasarkan                      | 60   |
| Warehouse Yang Ada                                                                 | 69   |
| Gambar 4.37 Operation Type Akan Otomatis Di Create Bagi Setiap                     | 70   |
| Comber 4.38 Onergian Tung Alen Otomatic Di Creata Bagi Satian                      | . 70 |
| Warehouse                                                                          | 70   |
| Gambar 4.39 Beberapa Route Yang Sudah Auto Generate By Sistem                      | 71   |
| Gambar 4.40 Rules Pada Route Buy GDBIN Stock                                       | 72   |
| Gambar 4.41 Rincian Rules Pada Route Buy GDBIN Stock                               | 72   |
| Gambar 4.42 Rincian Rules <i>Default</i>                                           | 73   |
| Gambar 4.43 Operation Types Default                                                | 74   |
| Gambar 4.44 Membuat Produk Baru                                                    | 74   |
| Gambar 4.45 Input Produk Gas 12kg                                                  | 75   |
| Gambar 4.46 <i>Update</i> Stok di Kedua Gudang                                     | 76   |
| Gambar 4.47 Update Stok di Kedua Gudang                                            | 76   |
| Gambar 4.48 Inventory Adjustment untuk merubah stok gudang                         | 76   |

| Gambar 4.49 Menambahkan Module Purchase dan Sales                                           | .77     |
|---------------------------------------------------------------------------------------------|---------|
| Gambar 4.50 Menambahkan Distributor Vendor Baru                                             | . 78    |
| Gambar 4.51 Membuat PO                                                                      | 79      |
| Gambar 4.52 Input PO Pengadaan B55 GDBIN                                                    | 80      |
| Gambar 4.53 Send PO as Email to vendor                                                      | .80     |
| Gambar 4.54 <i>Compose Email</i> PO ke vendor                                               | . 81    |
| Gambar 4.55 Print RFQ PO                                                                    | . 81    |
| Gambar 4.56 <i>Confirm PO</i>                                                               | 82      |
| Gambar 4.57 PO Receipt                                                                      | 83      |
| Gambar 4.58 Cek <i>Receipts</i> Barang Digudang Melalui Inventory Overview                  | .83     |
| Gambar 4.59 Validate Receipt PO                                                             | 84      |
| Gambar 4.60 Status PO Berubah Done.                                                         | .84     |
| Gambar 4.61 <i>On Hand Quantity</i> di Gudang Otomatis Bertambah                            | 85      |
| Gambar 4.62 Create Bill PO                                                                  | 85      |
| Gambar 4.63 Confirm Create Bill PO                                                          | 86      |
| Gambar 4.64 Register Payment Bill PO                                                        | 86      |
| Gambar 4.65 Bill Status Masih Not Paid                                                      | 87      |
| Gambar 4.66 Modul Accounting Default Tidak Dipakai                                          | 87      |
| Gambar 4.67 Download Module Odoo 16 Accounting                                              | . 88    |
| Gambar 4.68 Extract Zip Odoo 16 <i>Accounting</i>                                           | 89      |
| Gambar 4.69 Modul <i>Accounting16</i> ke Odoo                                               | 90      |
| Gambar 4.70 Restart Odoo Service After Install Modul Accounting                             | 91      |
| Gambar 4.71 Beralih ke Mode Developers Tools                                                | 92      |
| Gambar 4.72 Modul Odoo 16 Accounting Yang Telah Berhasil di Input ko<br>Dalam Odoo Menu App | e<br>92 |
| Gambar 4.73 Tampilan Modul Accounting                                                       | 93      |
| Gambar 4.74 Tampilan Modul Accounting                                                       | 94      |
| Gambar 4.75 Edit Menu Pembayaran Bank                                                       | 95      |

| Gambar 4.77 Badge In Payment After Create Payment 96   Gambar 4.78 Outstanding Pembayaran Tagihan Dengan Metode Bank 97   Gambar 4.79 Upload Statement Bukti Bayar Pembayaran Outstanding 97   Gambar 4.79 Upload Statement Bukti Bayar Pembayaran Outstanding 97   Gambar 4.80 Add New Customers 98   Gambar 4.81 Isi Data Customer Baru 98   Gambar 4.82 Add New Order dari Customers 99   Gambar 4.83 Input Orderan dari Customer 99   Gambar 4.84 Confirm Order Customer 100   Gambar 4.85 Status Order Customer Setelah di Confirm 100   Gambar 4.86 Membuat Invoice Untuk Customers 101   Gambar 4.88 Status Invoice Customer DO Waiting Payment 102   Gambar 4.89 Status Invoice Payment Customer Dalam Pembayaran 103   Gambar 4.90 Invoice DO Preview Yang Sudah Bayar 104   Gambar 4.92 Cek stok Gudang Setelah Kirim DO customer 105   Gambar 4.93 Stok GDBIN Berkurang Setelah Kirim DO Customer 105 | Gambar 4.76 Manual Transfer Register Payment                                      | 95  |
|----------------------------------------------------------------------------------------------------|-----------------------------------------------------------------------------------|-----|
| Gambar 4.78 Outstanding Pembayaran Tagihan Dengan Metode Bank 97   Gambar 4.79 Upload Statement Bukti Bayar Pembayaran Outstanding 97   Gambar 4.80 Add New Customers 97   Gambar 4.81 Isi Data Customer Baru 98   Gambar 4.81 Isi Data Customer Baru 98   Gambar 4.82 Add New Order dari Customers 99   Gambar 4.83 Input Orderan dari Customer 99   Gambar 4.84 Confirm Order Customer 100   Gambar 4.85 Status Order Customer Setelah di Confirm 100   Gambar 4.86 Membuat Invoice Untuk Customers 101   Gambar 4.88 Status Invoice Customer DO Waiting Payment 102   Gambar 4.89 Status Invoice Payment Customer Dalam Pembayaran 103   Gambar 4.90 Invoice DO Preview Yang Sudah Bayar 104   Gambar 4.91 Customer DO Status Done After Validasi. 104   Gambar 4.93 Stok GDBIN Berkurang Setelah Kirim DO Customer 105                                                                                       | Gambar 4.77 Badge In Payment After Create Payment                                 | 96  |
| Gambar 4.79 Upload Statement Bukti Bayar Pembayaran Outstanding 97   Gambar 4.80 Add New Customers 98   Gambar 4.81 Isi Data Customer Baru 98   Gambar 4.81 Isi Data Customer Baru 98   Gambar 4.82 Add New Order dari Customers 99   Gambar 4.83 Input Orderan dari Customers 99   Gambar 4.84 Confirm Order Customer 99   Gambar 4.85 Status Order Customer Setelah di Confirm 100   Gambar 4.86 Membuat Invoice Untuk Customers 101   Gambar 4.87 Print Invoice Untuk Costumer DO 102   Gambar 4.89 Status Invoice Customer DO Waiting Payment 102   Gambar 4.90 Invoice DO Preview Yang Sudah Bayar 104   Gambar 4.91 Customer DO 104   Gambar 4.93 Stok GDBIN Berkurang Setelah Kirim DO Customer 105                                                                                                    | Gambar 4.78 <i>Outstanding</i> Pembayaran Tagihan Dengan Metode Bank<br>Manual    | 97  |
| Gambar 4.80 Add New Customers98Gambar 4.81 Isi Data Customer Baru98Gambar 4.82 Add New Order dari Customers99Gambar 4.82 Add New Order dari Customers99Gambar 4.83 Input Orderan dari Customer99Gambar 4.84 Confirm Order Customer100Gambar 4.85 Status Order Customer Setelah di Confirm100Gambar 4.86 Membuat Invoice Untuk Customers101Gambar 4.87 Print Invoice Untuk Costumer DO102Gambar 4.88 Status Invoice Customer DO Waiting Payment102Gambar 4.90 Invoice DO Preview Yang Sudah Bayar104Gambar 4.91 Customer DO Status Done After Validasi104Gambar 4.93 Stok GDBIN Berkurang Setelah Kirim DO Customer105                                                                                                    | Gambar 4.79 Upload Statement Bukti Bayar Pembayaran <i>Outstanding</i><br>Invoice | 97  |
| Gambar 4.81 Isi Data Customer Baru98Gambar 4.82 Add New Order dari Customers99Gambar 4.83 Input Orderan dari Customer99Gambar 4.83 Input Orderan dari Customer99Gambar 4.84 Confirm Order Customer100Gambar 4.85 Status Order Customer Setelah di Confirm100Gambar 4.86 Membuat Invoice Untuk Customers101Gambar 4.87 Print Invoice Untuk Costumer DO102Gambar 4.88 Status Invoice Customer DO Waiting Payment102Gambar 4.89 Status Invoice Payment Customer Dalam Pembayaran103Gambar 4.90 Invoice DO Preview Yang Sudah Bayar104Gambar 4.91 Customer DO Status Done After Validasi104Gambar 4.93 Stok GDBIN Berkurang Setelah Kirim DO Customer105                                                                                                    | Gambar 4.80 Add New Customers                                                     | 98  |
| Gambar 4.82 Add New Order dari Customers99Gambar 4.83 Input Orderan dari Customer99Gambar 4.83 Input Orderan dari Customer99Gambar 4.84 Confirm Order Customer100Gambar 4.85 Status Order Customer Setelah di Confirm100Gambar 4.85 Membuat Invoice Untuk Customers101Gambar 4.86 Membuat Invoice Untuk Customers101Gambar 4.87 Print Invoice Untuk Costumer DO102Gambar 4.88 Status Invoice Customer DO Waiting Payment102Gambar 4.89 Status Invoice Payment Customer Dalam Pembayaran103Gambar 4.90 Invoice DO Preview Yang Sudah Bayar104Gambar 4.91 Customer DO Status Done After Validasi104Gambar 4.93 Stok GDBIN Berkurang Setelah Kirim DO Customer105                                                                                                    | Gambar 4.81 Isi Data <i>Customer</i> Baru                                         | 98  |
| Gambar 4.83 Input Orderan dari Customer                                                                                                    | Gambar 4.82 Add New Order dari Customers                                          | 99  |
| Gambar 4.84 Confirm Order Customer                                                                                                    | Gambar 4.83 Input Orderan dari Customer                                           | 99  |
| Gambar 4.85 Status Order Customer Setelah di Confirm100Gambar 4.86 Membuat Invoice Untuk Customers101Gambar 4.87 Print Invoice Untuk Costumer DO102Gambar 4.88 Status Invoice Customer DO Waiting Payment102Gambar 4.89 Status Invoice Payment Customer Dalam Pembayaran103Gambar 4.90 Invoice DO Preview Yang Sudah Bayar104Gambar 4.91 Customer DO Status Done After Validasi104Gambar 4.92 Cek stok Gudang Setelah Kirim DO customer105Gambar 4.93 Stok GDBIN Berkurang Setelah Kirim DO Customer105                                                                                                    | Gambar 4.84 Confirm Order Customer                                                | 100 |
| Gambar 4.86 Membuat Invoice Untuk Customers                                                                                                    | Gambar 4.85 Status Order Customer Setelah di Confirm                              | 100 |
| Gambar 4.87 Print <i>Invoice</i> Untuk <i>Costumer DO</i> 102<br>Gambar 4.88 Status <i>Invoice Customer DO Waiting Payment</i>                                                                                                    | Gambar 4.86 Membuat Invoice Untuk Customers                                       | 101 |
| Gambar 4.88 Status <i>Invoice Customer DO Waiting Payment</i>                                                                                                    | Gambar 4.87 Print Invoice Untuk Costumer DO                                       | 102 |
| Gambar 4.89 Status <i>Invoice Payment Customer</i> Dalam Pembayaran103<br>Gambar 4.90 <i>Invoice DO</i> Preview Yang Sudah Bayar                                                                                                    | Gambar 4.88 Status Invoice Customer DO Waiting Payment                            | 102 |
| Gambar 4.90 <i>Invoice DO</i> Preview Yang Sudah Bayar                                                                                                    | Gambar 4.89 Status Invoice Payment Customer Dalam Pembayaran                      | 103 |
| Gambar 4.91 Customer <i>DO</i> Status Done After Validasi104<br>Gambar 4.92 Cek stok Gudang Setelah Kirim <i>DO</i> customer                                                                                                    | Gambar 4.90 Invoice DO Preview Yang Sudah Bayar                                   | 104 |
| Gambar 4.92 Cek stok Gudang Setelah Kirim <i>DO</i> customer105<br>Gambar 4.93 Stok GDBIN Berkurang Setelah Kirim <i>DO</i> Customer105                                                                                                    | Gambar 4.91 Customer DO Status Done After Validasi                                | 104 |
| Gambar 4.93 Stok GDBIN Berkurang Setelah Kirim DO Customer105                                                                                                    | Gambar 4.92 Cek stok Gudang Setelah Kirim DO customer                             | 105 |
|                                                                                                    | Gambar 4.93 Stok GDBIN Berkurang Setelah Kirim DO Customer                        | 105 |

# UNIVERSITAS MULTIMEDIA NUSANTARA

#### **DAFTAR LAMPIRAN**

| Formulir Konsultasi Bimbingan Skripsi | 112 |
|---------------------------------------|-----|
| Surat Pengantar Persetujuan           | 113 |
| Hasil Testing UAT                     |     |
| Hasil Turnitin                        |     |

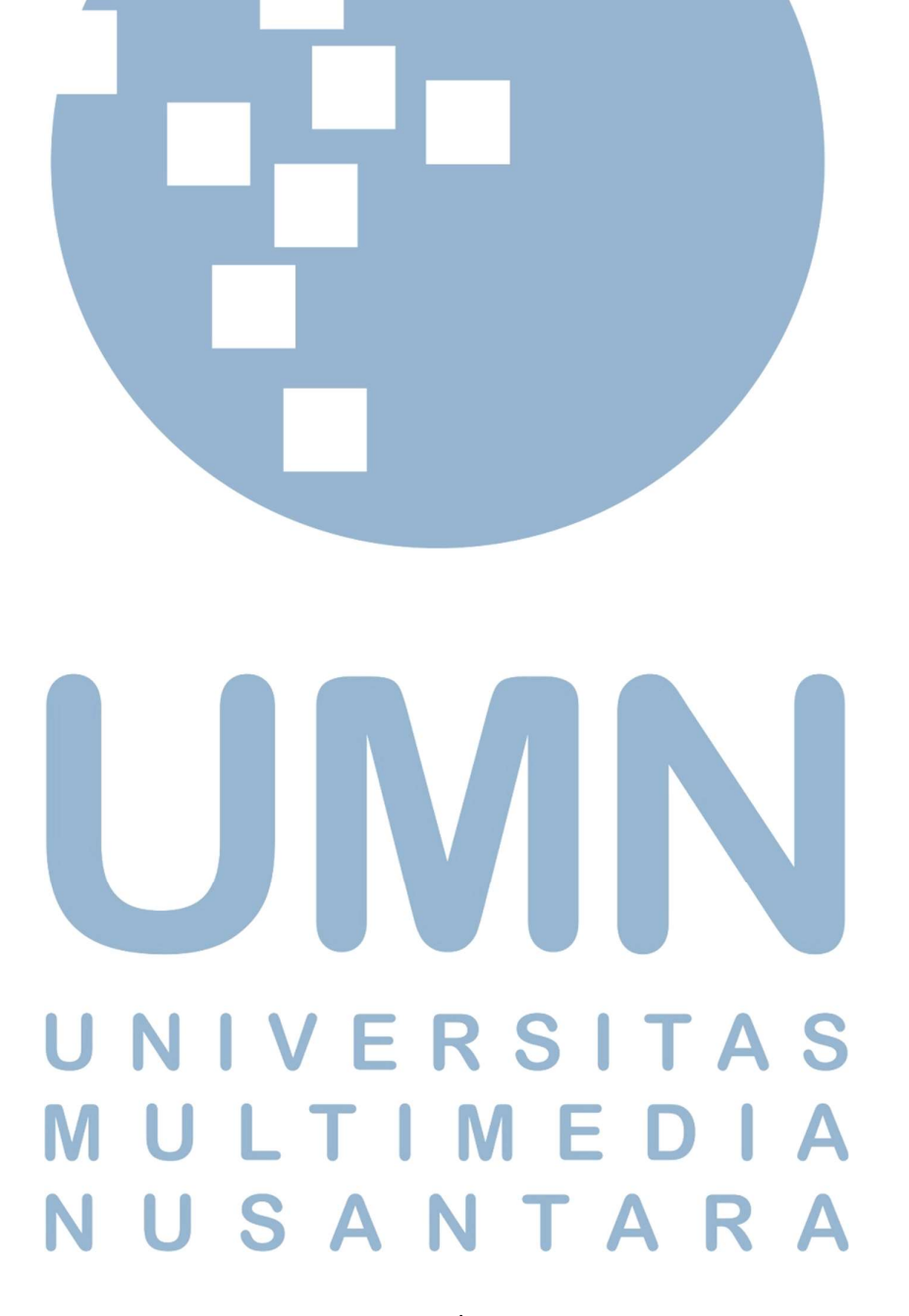

xvi Implementasi Modul ERP.., Edy Evandel, Universitas Multimedia Nusantara